PUSH üzenetek beállításának technikai leírása

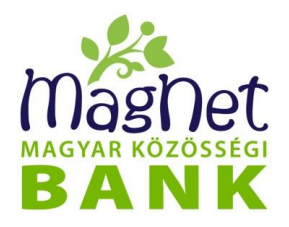

### Tisztelt Ügyfelünk,

2016. május 24-től a MagNet Bank bizonyos üzenetküldési formák esetében - a hagyományos SMS küldés mellett - lehetőséget biztosít az internetalapú **díjmentesen** igénybe vehető PUSH üzenetküldésre is. A lenti tájékoztató csak a szolgáltatás technikai beállításával kapcsolatban nyújt segítséget, a PUSH üzenetküldés díjait a <u>lakossági</u> és a <u>vállalati</u> hirdetmények, míg a szolgáltatás részletes leírását a <u>NetBank kézikönyv</u> tartalmazzák.

#### Mi az a PUSH üzenet?

Okos telefonoknál alkalmazott üzenet, értesítés küldési technológia. Az értesítések fogadásához aktív internet kapcsolat, valamint egy kompatibilis android vagy iOS készülékre telepített **MagNet Mobilbank applikáció** szükséges.

PUSH értesítés önállóan, vagy SMS értesítéssel együtt is igényelhető. Beállítása valamennyi szolgáltatásnál a felhasználó feladata, de az Aláíró- és Megerősítő kódszó esetében ez lehet akár automatikus is. A PUSH üzenet korlátlan számú eszközre kérhető, amelyre feltelepítésre került a MagNet alkalmazás. A PUSH üzenetküldés - valamennyi SMS szolgáltatáshoz kapcsolódóan - **ingyenesen** vehető igénybe.

#### Az alábbi szolgáltatások esetében van lehetőség PUSH üzenetküldésre:

- Értesítés NetBankba történő sikeres/sikertelen belépésről
- Aláíró- és Megerősítő kódszó igénylése: Az *Aláíró kódszó* egy egyszer használatos 8 karakterből álló számsor, melyet a NetBank szolgáltatás keretében a tranzakciók jóváhagyására kell használni.

A *Megerősítő kódszó* szintén egy egyszer használatos 8 karakterből álló számsor, melyet 2019. szeptember 14-től - a NetBank-, valamint a MagNet Mobilbank applikáció szolgáltatások keretében - bejelentkezéskor kell használni.

• **SzámlaInfo szolgáltatás:** A szolgáltatás keretében értesítés kerül kiküldésre a számlán történt jóváírásokról és terhelésekről (kivéve a bankkártyás tranzakciók), és a tranzakciót követő aktuális számlaegyenlegről.

## A PUSH szolgáltatás igénybevétele / beállítása:

- Töltse le és telepítse a MagNet Mobilbank applikációt mobiltelefon készülékére. Figyelem! Csak a MagNet Bank oldalán közzétett applikációt használja!
- 2. A MagNet Mobilbank applikáción keresztül SMS-ben erősítse meg a mobiltelefonjának birtoklását PIN kóddal.
- 3. Állítsa be a NetBankján keresztül a kívánt szolgáltatás(ok) értesítési nyelvét.
- 4. Állítsa be NetBankján keresztül a kívánt szolgáltatást, vagy a szolgáltatások valamelyikét, ahol PUSH üzenetben szeretne értesítést kapni.

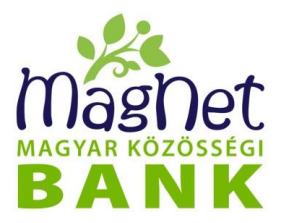

# Értesítés NetBankba történő – sikeres/sikertelen – belépésről

NetBankon történő beállítás:

- 1. Lépjen be a *Személyes / Értesítések (SMS, Push)* menüpontba és válassza ki az *Értesítés NetBankba történő bejelentkezésről* szolgáltatást.
- 2. Kattintson az "Értesítés Push üzenetben" mellett szereplő "Be" gombra.
- 3. Válassza ki az Értesítés típusát a megadott értékkészletből.
- 4. Véglegesítse a beállítást a "Módosítások mentése" gombbal.

| SZÁMLAINFORMÁCIÓK                  | > Értesítés bejelentkezésről                                                                                                    | 0                                                                                                    |  |  |  |  |
|------------------------------------|----------------------------------------------------------------------------------------------------|----------------------------------------------------------------------------------------------------|--|--|--|--|
| ATUTALÁSOK                         | Itt állithatod be, ha szeretnél értesítést kapni a Sikeres és Sikertelen NetBenk bejelentkezési próbálkozásokról.                                                                                                    |                                                                                                    |  |  |  |  |
| BETÉTEK                            | Az úzenet kulose i genyelneto SMS-ben, vagy anorolos, lietve IOS keszülekeknel POSH úzenet formajaban. SMS es POSH együttesen is<br>kérhető.<br>A szolgáltatás díja és igényelhetőségének feltételei: lakossági úgyfelek, illetve vállalati úgyfelek részére.<br>A Push úzenet beállításának technikai leírását itt találod.                                                                                                    |                                                                                                    |  |  |  |  |
| I APRÁNKÉNT MEGTAKARÍTÁSI PROGRAM  |                                                                                                    |                                                                                                    |  |  |  |  |
| 🖋 HITEL                            | > Of                                                                                                    | ĸ                                                                                                    |  |  |  |  |
| 🚍 KÁRTYA MŰVELETEK                 |                                                                                                    |                                                                                                    |  |  |  |  |
| 🛟 KÖZÖSSÉGI FUNKCIÓK               | A referiditetis efizieti de informationer antivitetis internet and expension and the efizieti and the effective and the effective and | Ivanvi                                                                                                    |  |  |  |  |
| SZEMÉLYES                          | Indessägli ügyfelek, lielv vällalatil ügyfelek riszáre. Telefanavány: Telefanavány: Telefanavány:                                                                                                    | rendszerrel rendelkező) készülékre telepített MagNet mobilbank alkalmazás szükséges.<br>» Tudj meg többet! |  |  |  |  |
| Ingyenes készpénzfelvétel          | +3020111111                                                                                                    |                                                                                                    |  |  |  |  |
| Jelszó lecserélése                 | Értesités tipusa: Sikertelen belépéskor - 3                                                                                                    |                                                                                                    |  |  |  |  |
| Értesítések (SMS, Push)            | Értesül az összes sikertelen NetBank belépi Sikeres és sikertelen belépéskor                                                                                                    |                                                                                                    |  |  |  |  |
| Aláíró/Megerősítő kódok beállítása | Költségviselő Partner/Számla:<br>Sikertelen helénéskor                                                                                                    |                                                                                                    |  |  |  |  |
| Levelezés                          | Az üzenetek költsége az alábó számán tel<br>Jószívű Jolán v 11111111111111                                                                                                    |                                                                                                    |  |  |  |  |
| DOKUMENTUMOK                       |                                                                                                    |                                                                                                    |  |  |  |  |
| Mobilszámok megadása               | Elvet Módosítások ment                                                                                                    | tése                                                                                                    |  |  |  |  |
| Beállítások                        |                                                                                                    |                                                                                                    |  |  |  |  |

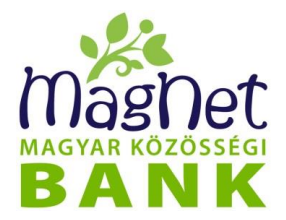

## Aláíró- és Megerősítő kódszó igénylése

# <u>Aláiró- és Megerősítők kódszavak</u> esetében az **ingyenes** PUSH üzenetküldés automatikusan kerül beállításra miután a MagNet Mobilbank applikáció sikeresen letöltésre és aktiválásra került.

NetBankon történő módosítása:

- 1. Lépjen be a Személyes Aláíró/Megerősítő kódok beállítása menüpontba.
  - 2. Kattintson az "*Biztonsági kód fogadása Push üzenetben*" mellett szereplő "*Be*" gombra.
  - 3. Véglegesítse a beállítást a "Módosítások mentése" gombbal.

| 0       | SZÁMLAINFORMÁCIÓK                    | > | Aláíró/Megerősít                                                            | ő kódok beállítása                                                                 |                                       |                                                                                                    | 0            |  |  |  |
|---------|--------------------------------------|---|-----------------------------------------------------------------------------|------------------------------------------------------------------------------------|---------------------------------------|----------------------------------------------------------------------------------------------------|--------------|--|--|--|
| 0       | ÁTUTALÁSOK                           | > | 1 A MagNet MobilApp le                                                      | etöltését követően itt állíthatod be, hogy a                                       | z Aláíró / Megerő                     | ősítő kódokat (NetBank és MobilBank belépéshez, valami                                                                                                    | nt           |  |  |  |
| ~       | BETÉTEK                              | > | küldeni. Ha beállítod a<br>szeretnéd megkapni                               | ovanagyasanoz) POSH uzenetkent is me<br>a PUSH fogadást, akkor minden egyes al     | eg szeretned-e ka<br>kalommal eldöntl | apni. POSH uzenetet androidos, vagy iOS keszülekekre ti<br>heted, hogy az adott kódott SMS vagy PUSH üzenetként                                                    | Idunk        |  |  |  |
| $\odot$ | APRÁNKÉNT MEGTAKARÍTÁSI PROGRAM      | > | A szolgáltatás díja és                                                      | igényelhetőségének feltételei: lakossági<br>ásának tosbaikai loírását itt találod  | ügyfelek, illetve                     | vállalati ügyfelek részére.                                                                                                    |              |  |  |  |
| P       | HITEL                                | > |                                                                             |                                                                                    |                                       |                                                                                                    |              |  |  |  |
|         | KÁRTYA MŰVELETEK                     | > |                                                                             |                                                                                    |                                       |                                                                                                    | ок           |  |  |  |
| Ø       | KÖZÖSSÉGI FUNKCIÓK                   | > | Aláiró / Megerősítő kódo                                                    | k fogadása SMS-ben:                                                                | Alái                                  | ró / Megerősítő kódok fogadása PUSH üzenetben:                                                                                                    | • III 2      |  |  |  |
| •       | SZEMÉLYES                            | ~ | A szolgáltatás díjáról és igényelésé<br>lakossági ügyfelek, illetve vállala | enek feltételeiről az aktuális kondíciós listában olvashat<br>ti ügyfelek részére. | sz:<br>Az érb                         | esítés fogadásához aktív internet kapcsolat, valamint egy kompatibilis ( <b>Andr</b><br>zerrel rendelkező) készülékre televített ManNet mobilbank alkalmazás szüks | pid vagy iOS |  |  |  |
|         | Ingyenes készpénzfelvétel            |   | Telefonszám:                                                                | +36201111111                                                                       | » Tudj                                | meg többet!                                                                                                    |              |  |  |  |
|         | Jelszó lecserélése                   |   | Költságyiselő Partner/Szá                                                   | adasa menupontban modosithato                                                      |                                       |                                                                                                    |              |  |  |  |
|         | Értesítések (SMS, Push)              |   | Az üzenetek költsége az alábbi szá                                          | imlán terhelődik.                                                                  |                                       |                                                                                                    |              |  |  |  |
| ►       | Aláíró/Megerősítő kódok beállítása 1 |   | Jószívú Jolán                                                               | •                                                                                  | 11111111-11                           | •                                                                                                    |              |  |  |  |
|         | Levelezés                            |   | Eluca                                                                       |                                                                                    |                                       |                                                                                                    |              |  |  |  |
|         | DOKUMENTUMOK                         | > | Elvet                                                                       |                                                                                    |                                       | Modositasok me                                                                                                    | ntese        |  |  |  |
|         | Mobilszámok megadása                 |   |                                                                             |                                                                                    |                                       |                                                                                                    |              |  |  |  |
|         | Beállítások                          |   |                                                                             |                                                                                    |                                       |                                                                                                    |              |  |  |  |
|         | Külső szolgáltatók                   |   |                                                                             |                                                                                    |                                       |                                                                                                    |              |  |  |  |
|         | MobilBank alkalmazások               |   |                                                                             |                                                                                    |                                       |                                                                                                    |              |  |  |  |

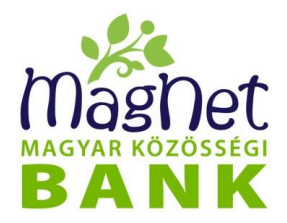

## SzámlaInfo szolgáltatás

NetBankon történő beállítás:

- 1. Lépjen be a Értesítések (SMS, Push)/Tranzakciónkénti értesítés (Számlainfo) menüpontba, majd kattintson az "Új értesítés létrehozása" gombra.
- 2. Válassza ki melyik számlához szeretné beállítani a szolgáltatást.
- 3. Válassza ki az "*Értesítés típusok"* közül, hogy milyen tranzakciókról szeretné megkapni a PUSH üzeneteket: a tranzakció típusokhoz limitösszeg is megadható.
- 4. Válassza ki az "Értesítés módjánál" a "PUSH" checkboxot.
- 5. Fogadja el a szolgáltatás szabályainak elfogadására szolgáló checkboxot.
- 6. Véglegesítse a beállítást a "Mentés" gombbal.

| SZÁMLAINFORMÁCIÓK                  | Tranzakciónkénti értesítés (SzámlaInfo)                                                                                                    | 2      |  |  |  |  |
|------------------------------------|----------------------------------------------------------------------------------------------------|--------|--|--|--|--|
| ATUTALÁSOK                         | A MAGNET SZAMLAINFO szolgáltatás segítségével forint vagy deviza bankszámládon végzett tranzakcióidról SMS, vagy PUSH üzenetben kaphatsz tajákoztatást a bankszámla devizanemében. A push úzenet az sms-hez hasonló, okosteleforra érkező rövid szöveges üzenet, amely kizárólag a MagNet MobilBank applikáció segítségével, kizárólag on-line kapcsolattal működik. Ne esti benet her teres her esti benet her esti benet her esti ben |        |  |  |  |  |
| <i>▶</i> BETÉTEK                   |                                                                                                    |        |  |  |  |  |
| 🕀 APRÁNKÉNT MEGTAKARÍTÁSI PROGRAM  | A advert szamianio szolgánatas keleteben az alabbi ualizakcioktol szoló ertesítéseket alimnatoló be. - jóváírások - terhalás                                                                                                    |        |  |  |  |  |
| 🖋 HITEL                            | A szolgáltatás díja: lakossági, illetve vállalati ügyfelekre vonatkozóan.<br>A szolgáltatása unostkozó szorződési faltátalak lakossági illetve vállalati üsyfelekre vonatkozóan.                                                                                                    |        |  |  |  |  |
| 🚍 KÁRTYA MŰVELETEK                 | A szugatatasia voltakozo szerzodesi teitetetek, takossági, illetve valtatalu úgytetekve voltakozoati.                                                                                                    |        |  |  |  |  |
| 🏷 KÖZÖSSÉGI FUNKCIÓK               | >OR                                                                                                    |        |  |  |  |  |
| SZEMÉLYES                          | Értesítés beállitása ehhez a számlához                                                                                                    |        |  |  |  |  |
| Ingyenes készpénzfelvétel          | Jószívű Jolán 🔹 11111111-1111111 🔹 2                                                                                                    |        |  |  |  |  |
| Jelszó lecserélése                 | Értesités tipusok                                                                                                    |        |  |  |  |  |
| Értesítések (SMS, Push) 🔒          |                                                                                                    |        |  |  |  |  |
| Aláíró/Megerősítő kódok beállítása | Jovairas minimun. 100 HUF 3                                                                                                    |        |  |  |  |  |
| Levelezés                          | Terhelés Minimum: 100 HUF                                                                                                    |        |  |  |  |  |
| DOKUMENTUMOK                       | Csoportos beszedés terheléséről                                                                                                    |        |  |  |  |  |
| Mobilszámok megadása               | Értesítés módja                                                                                                    |        |  |  |  |  |
| Beállítások                        | ✓ Push 4                                                                                                    |        |  |  |  |  |
| Külső szolgáltatók                 | SMS Telefonszám:                                                                                                    |        |  |  |  |  |
| MobilBank alkalmazások             | Dif. 420 40 504 000                                                                                                    |        |  |  |  |  |
| CÉGES FUNKCIÓK                     | A "MAGNET SZÁMLAINFO" szolgáltatás szabályait tartalmazó, a Pénzforgalmi Üzletszabályzaott, az Általános Hirdetményt, a szolgáltatás díjai szák uszellas filaságáltatás előletetetetetetetetetetetetetetetetetet                                                                                                    | iról 5 |  |  |  |  |
| Ge Millio de                       | szolo, vonalkozo konolcios listat megismenen, az azokban logialtakat elfogadom.                                                                                                    |        |  |  |  |  |
| Le Kilepes                         | Mégsem                                                                                                    | s      |  |  |  |  |